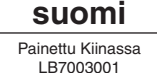

# P-touch PHAOPAS QL-1050/1050N

### brothe www.brother.com

# [Aloitus]

### Johdanto

|                                                             | Vaatimustenmukaisuusvakuutus                                                                                                    |
|-------------------------------------------------------------|----------------------------------------------------------------------------------------------------|
| Me,                                                         | BROTHER INDUSTRIES, LTD.<br>15-1, Naeshiro-cho, Mizuho-ku, Nagoya 487-8561, Japani<br>vakuutamme, että QL-1050-tarrajärjestelmä on seuraavien normatiivisten asiakirjojen vaatimusten mukainen                                                                                          |
| Turvallisuus:<br>Radiotaajuushäiriöt:<br>(EMC)              | EN60950-1:2001/A11:2004<br>EN55022:1998/A1:2000/A2:2003 Luokka B<br>EN55024:1998/A1:2001/A2:2003<br>EN61000-3-2:2000<br>EN61000-3-3:1995/A1:2001                                                                                                    |
| ja noudattaa pienjänr<br>koskevan direktiivin 8<br>Antanut: | itedirektiivin 73/23/ETY (direktiivillä 93/68/ETY täydennettynä) ja sähkömagneettista yhteensopivuutta<br>9/336/ETY (direktiivein 91/263/ETY, 92/31/ETY ja 93/68/ETY täydennettynä) määräyksiä.<br>BROTHER INDUSTRIES, LTD.<br>Quality Management Dept.<br>Printing & Solutions Company |
| Mukana toimitettua lii                                      | täntäkaapelia on käytettävä EMC-vaatimusten täyttämisen varmistamiseksi.                                                                                                    |
|                                                             |                                                                                                    |
|                                                             | European<br>Union only                                                                                                    |
|                                                             |                                                                                                    |

### Varotoimenpiteet ja muita tietoja

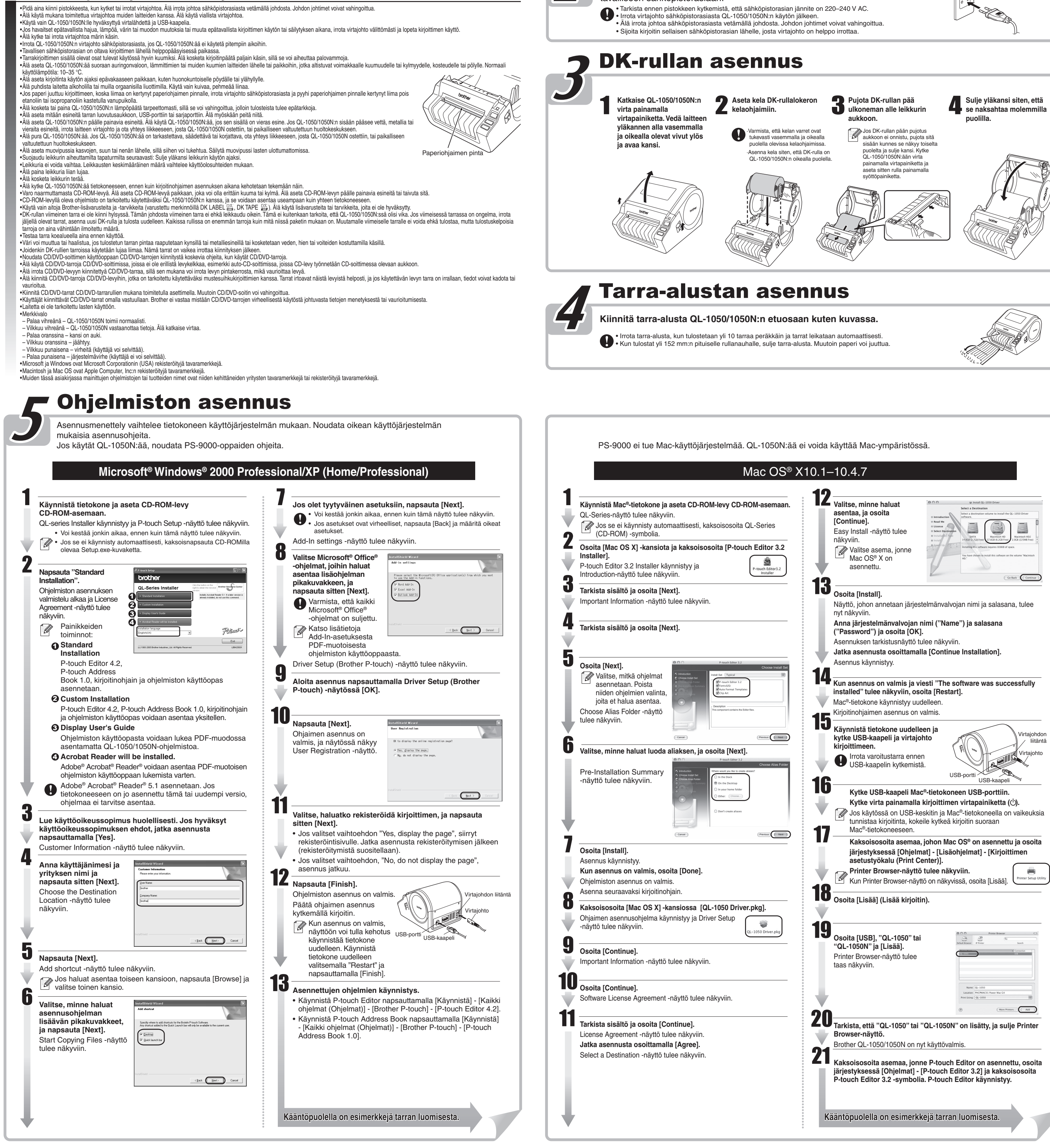

### QL-1050/1050N:n purkaminen pakkauksesta

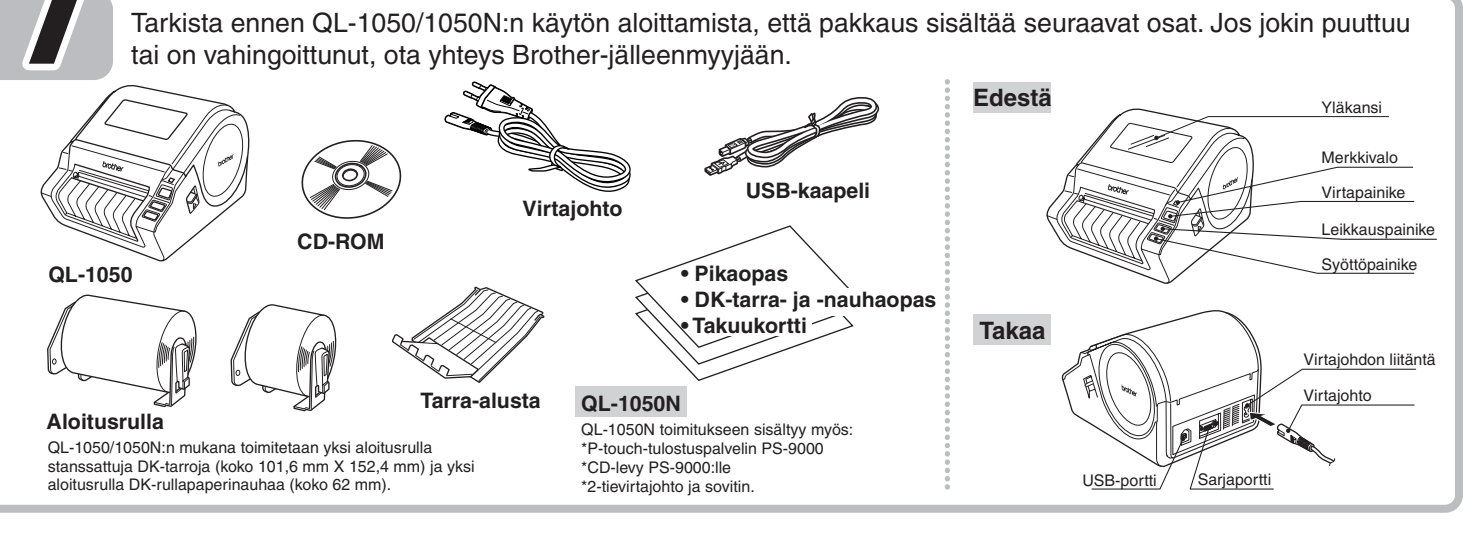

## Kytkentä virtalähteeseen

Kytke virtajohto QL-1050/1050N:ään ja kytke virtajohto sitten tavalliseen sähköpistorasiaan.

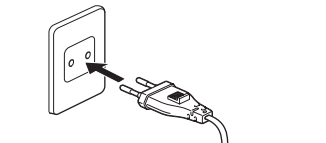

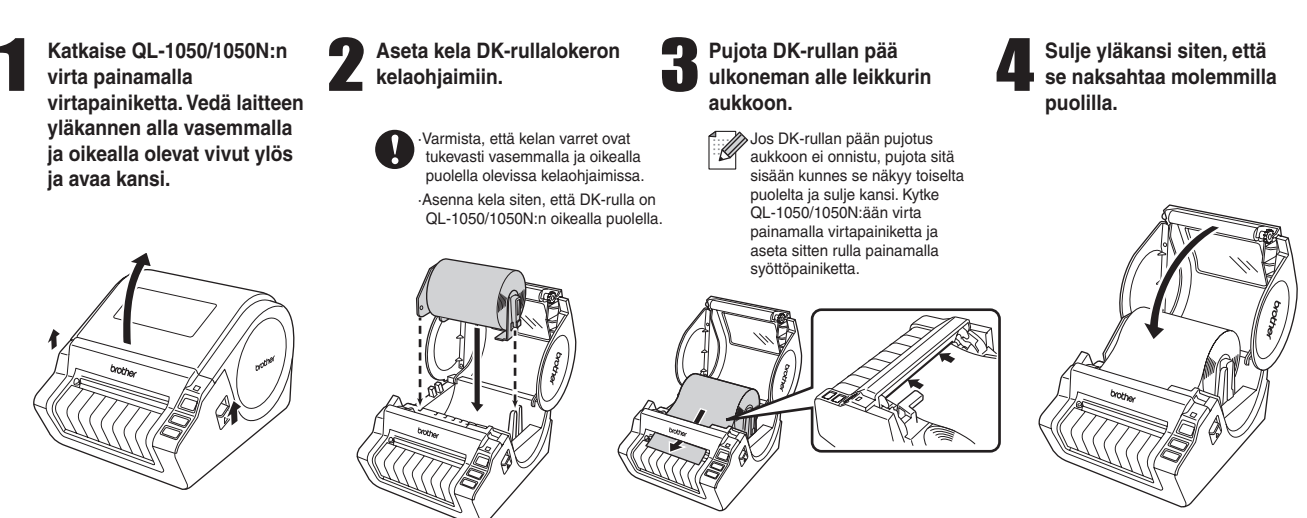

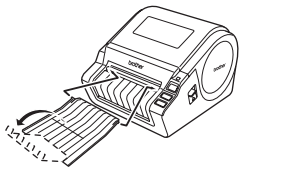

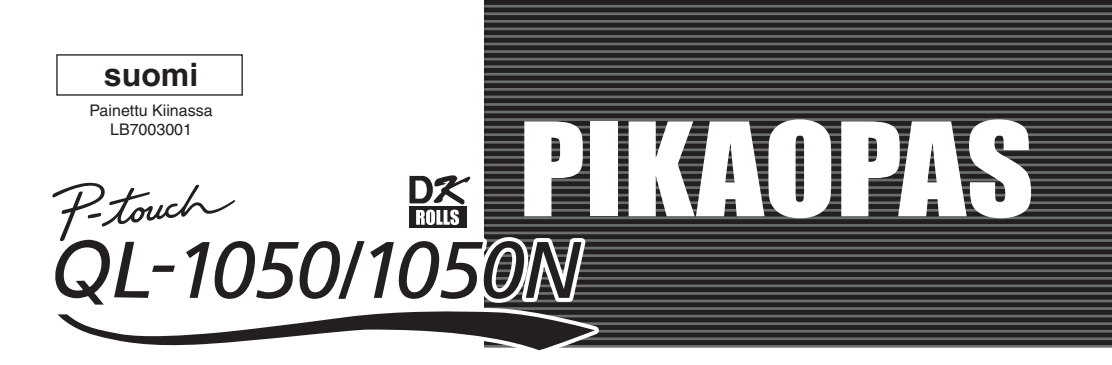

www.brother.com

# [Tarrojen luonti]

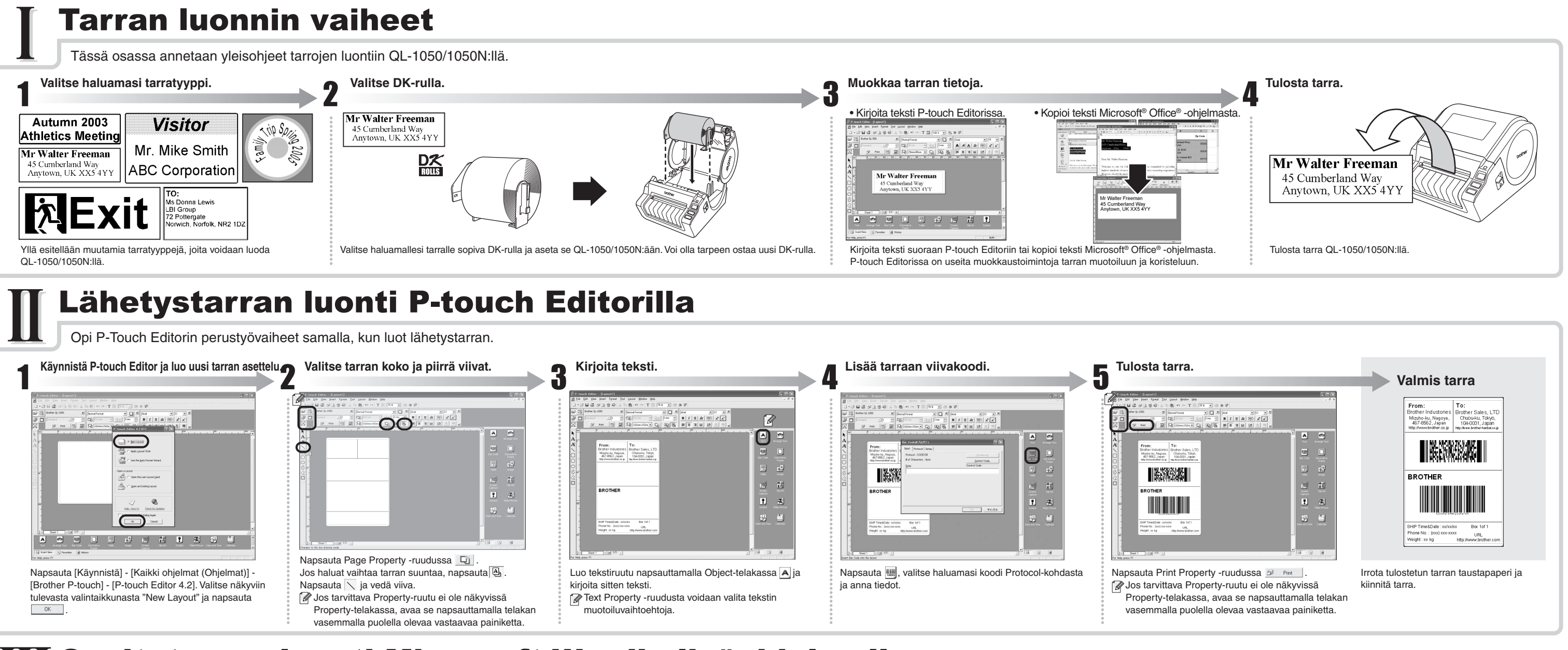

### Osoitetarran luonti Microsoft Wordin lisäohjelmalla.

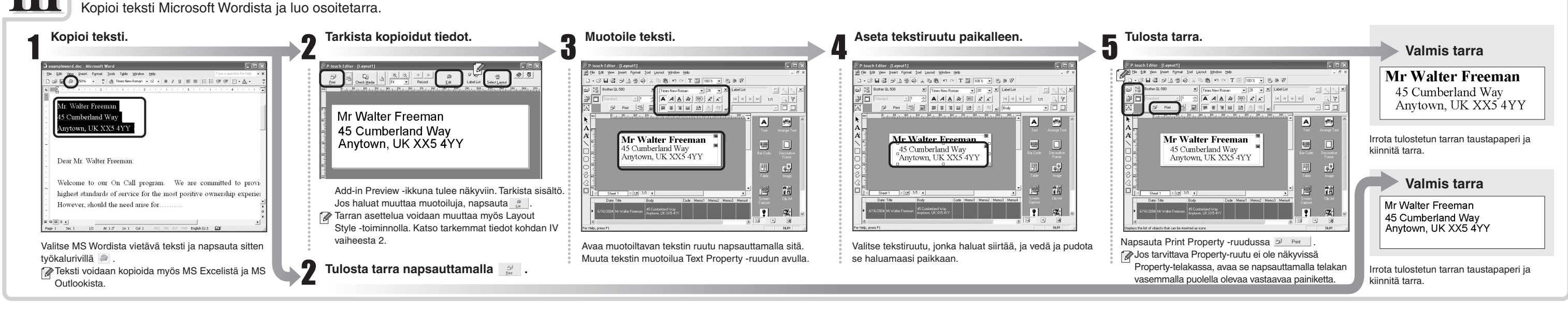

### Osoitetarran luonti Microsoft Outlookin lisäohjelmalla.

Luo osoitetarra Microsoft Outlookin tiedoista Layout Style -toiminnon avulla

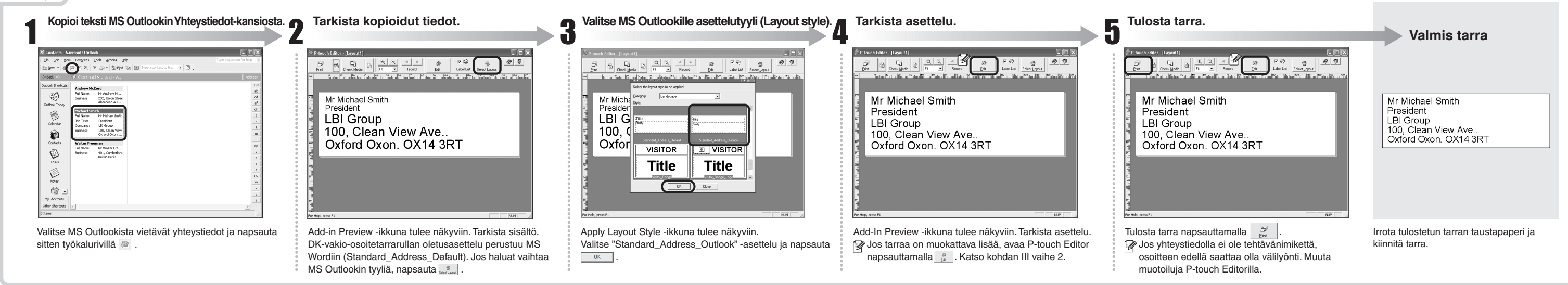

### **Opastetarran luonti**

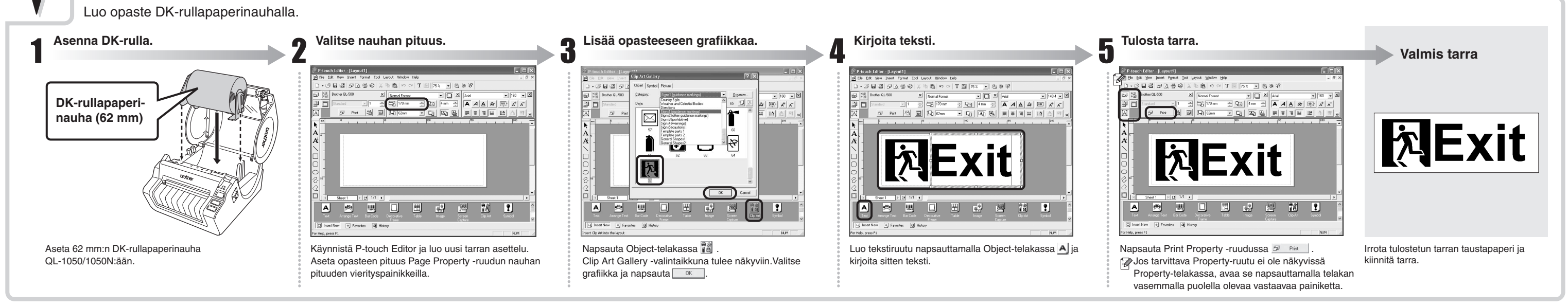

### Nimitarran luonti Auto Format Wizard -toiminnolla

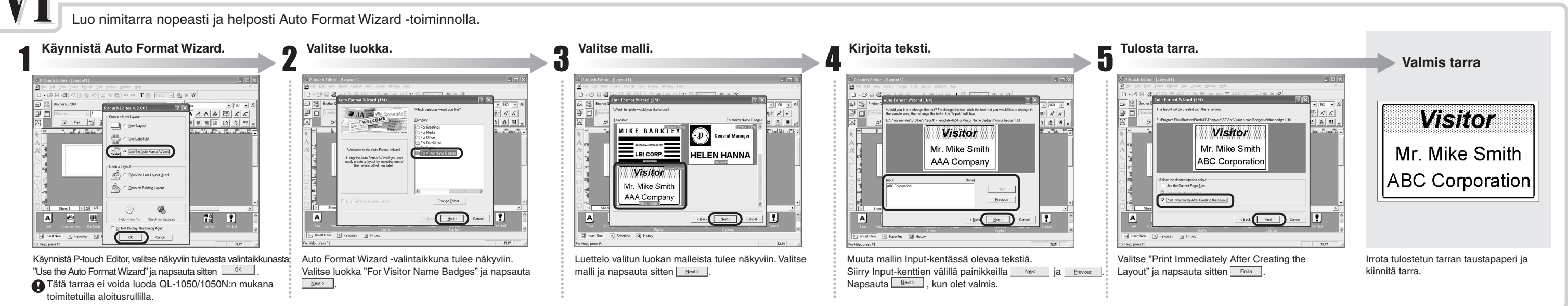